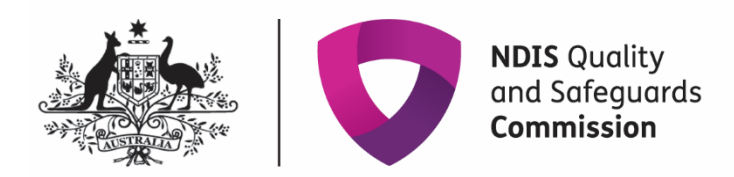

# Add or manage key personnel

### Quick reference guide – Provider registration

Providers can add or manage their own key personnel in the NDIS Commission Portal.

# Adding a key personnel

- 1. Log in to the NDIS Commission's business application system using the Registrant role
- 2. Select the My Registration tile

|                                    | DIS Quality<br>Id Safeguards<br>ommission  | <u>Change</u>      | role / Manage access | Notifications 2                      | Switch to myplace | put |
|------------------------------------|--------------------------------------------|--------------------|----------------------|--------------------------------------|-------------------|-----|
| Home Applications <del>-</del> My  | Registration - Tasks - V                   | Vorker Screening 👻 | Participants 👻       |                                      |                   |     |
| Welcome to th                      | e NDIS Commis                              | sion Portal,       | ,                    |                                      |                   |     |
|                                    | Му ар                                      | pplications        |                      |                                      | My registrati     | on  |
| Tasks                              | Worker Screening                           | Par                | ticipants            | Inbox                                | Email preferen    | ces |
| Number of tasks awaiting action: 0 | Number of pending verification requests: 0 |                    | Number               | r of unread messages<br>available: 0 |                   |     |

#### 3. Select the Key personnel tab from the left hand menu

| Home Applications - My Registration - | Tasks • Worker Screening • Participants •                                |                   |
|---------------------------------------|--------------------------------------------------------------------------|-------------------|
| Overview                              |                                                                          |                   |
| Registration details                  | ▶ No                                                                     | Inactive Actions- |
| Registration conditions               | ▶ No                                                                     | Active Actions-   |
| Notification of changes and events    | ▶ No                                                                     | Inactive Actions- |
|                                       | No                                                                       | Inactive Actions- |
| Periodic audits                       | Select Format, Press Export, a                                           | nd Save Download  |
| Auditor relationship                  | Format: Tab Separated                                                    | ← Export          |
| Provider details                      | Workers                                                                  |                   |
| Addresses                             | Add a linked worker who is considered key personnel.                     |                   |
| Key personnel                         | <u>Worker</u><br>Name <u>Screening.Id Position Date of birth</u> address | Add View filter   |
| Registration groups                   | >                                                                        | Active Actions•   |

### 4. In the Key personnel window select Add

| 2011 |         |                                   |                                                                                                    |                                                                                                    |                                                                                                    |                                                                                                    |                                                                                                    |
|------|---------|-----------------------------------|----------------------------------------------------------------------------------------------------|----------------------------------------------------------------------------------------------------|----------------------------------------------------------------------------------------------------|----------------------------------------------------------------------------------------------------|----------------------------------------------------------------------------------------------------|
|      |         |                                   |                                                                                                    |                                                                                                    |                                                                                                    |                                                                                                    |                                                                                                    |
|      |         |                                   |                                                                                                    |                                                                                                    |                                                                                                    | Add                                                                                                    | ▼ View filter                                                                                                    |
|      | Primary | Name                              | Position                                                                                                    | Date of birth                                                                                                    | Email                                                                                                    | Status                                                                                                    |                                                                                                    |
|      |         |                                   |                                                                                                    |                                                                                                    |                                                                                                    |                                                                                                    |                                                                                                    |
|      | Yes     |                                   |                                                                                                    |                                                                                                    |                                                                                                    | Active                                                                                                    | Actions                                                                                                    |
| ►    | No      |                                   |                                                                                                    |                                                                                                    |                                                                                                    | Inactive                                                                                                    | Actions                                                                                                    |
| •    | No      |                                   |                                                                                                    |                                                                                                    |                                                                                                    | Inactive                                                                                                    | Actions-                                                                                                    |
| ►    | No      |                                   |                                                                                                    |                                                                                                    |                                                                                                    | Inactive                                                                                                    | Actions                                                                                                    |
| ►    | No      |                                   |                                                                                                    |                                                                                                    |                                                                                                    | Active                                                                                                    | Actions                                                                                                    |
| ►    | No      |                                   |                                                                                                    |                                                                                                    |                                                                                                    | Inactive                                                                                                    | Actions                                                                                                    |
|      | No      |                                   |                                                                                                    |                                                                                                    |                                                                                                    | Inactive                                                                                                    | Actions                                                                                                    |
|      |         | Yes No No No No No No No No No No | <ul> <li>Yes</li> <li>No</li> <li>No</li> <li>No</li> <li>No</li> <li>No</li> <li>No</li> <li>No</li> <li>No</li> <li>No</li> <li>No</li> <li>No</li> </ul> | Yes           No           No           No           No           No           No           No           No           No           No | Yes           No           No           No           No           No           No           No           No           No           No | Yes           No           No           No           No           No           No           No           No           No           No | Yes     Active       No     Inactive       No     Inactive       No     Inactive       No     Inactive       No     Active       No     Inactive       No     Inactive       No     Inactive       No     Inactive       No     Inactive |

### 5. In the Add/update key personnel window complete the details and select Save and continue

|                                    | Add/update key personnel          |                        |                             | * required |
|------------------------------------|-----------------------------------|------------------------|-----------------------------|------------|
|                                    |                                   |                        |                             |            |
| Provider type: Registered          | Title:*                           | First name:*           | Last name:*                 |            |
| Status: Approved                   | Please Select                     |                        |                             |            |
| Renewal date: 04/07/2025           |                                   |                        |                             |            |
| Registration Id:                   | Date of birth:* dd/mm/yyyy        | Position:*             | Role:*                      |            |
| Registration details               |                                   | Please Select          | Key Personnel               | ~          |
| Overview                           | Business name:                    | ABN:                   | Percentage share:           | 0          |
| Registration details               |                                   |                        | 0                           |            |
| Registration conditions            | Email address:*                   |                        |                             |            |
| Notification of changes and events | Record at least one phone number* |                        |                             |            |
| Periodic audits                    | Phone:                            | Mobile:                |                             |            |
| Auditor relationship               |                                   |                        |                             |            |
| Provider details                   | Status:                           | Start date: dd/mm/yyyy | End date: <i>dd/mm/yyyy</i> |            |
| Addresses                          | Active                            | 05/07/2022             |                             |            |
| Key personnel                      | Record type:<br>Contact           |                        |                             |            |
| Registration groups                | ••••••                            |                        |                             |            |
| Outlets                            | Discard changes and return        |                        | Save and c                  | ontinue    |

6. Select Update to answer all 7 suitability question for the key personnel added

|                                    | Key personnel                                                                                                    |                                                |
|------------------------------------|----------------------------------------------------------------------------------------------------|------------------------------------------------|
| Provider type: Registered          |                                                                                                    |                                                |
| Status: Approved                   | Name: Position: Director                                                                                                    |                                                |
| Renewal date: 04/07/2025           |                                                                                                    |                                                |
| Registration Id:                   |                                                                                                    |                                                |
|                                    | The NDIS Commission assess the suitability of the provider and their key personnel.                                                                                                    |                                                |
| Registration details               | It is required that the questions below are answered correctly and the above key personnel is considered in the responses. Responses are<br>setting key personnel as 'Active' on this registration.                                    | only required when adding new key personnel or |
| Overview                           | If you record a "Yes' response to any of the suitability questions listed, please attach any relevant documents or evidence relevant to your response                                                                                  | at the bottom of the page.                     |
|                                    | For further information on insolvency and the definitions of these terms visit section 9 of the Corporations Act 2001, available in the Provider appli                                                                                 | cation pack 🗷                                  |
| Registration details               | To view more details about a suitability question, select the triangle to the left of the question number. The record will then expand to show more                                                                                    | information                                    |
|                                    | Ourseland                                                                                                    | D                                              |
| Registration conditions            | Question                                                                                                    |                                                |
|                                    | 1. Has the provider, or this key personnel ever been convicted of an indictable offence?                                                                                                    | Update                                         |
| Notification of changes and events | 2. Has the provider, or this key personnel been an insolvent under administration or a Chapter 5 body corporate (within the meaning of the Corporations Act 2001)                                                                      | Update                                         |
| Periodic audits                    | 3. Has the provider been the subject of adverse findings or enforcement action by any of the entities identified in the Additional considerations?                                                                                     | Update                                         |
| Auditor relationship               | 4. Has the provider ever been disqualified from managing corporations under Part 2D.6 of the Corporations Act 2001?                                                                                                    | Update                                         |
| Provider details                   | 5. Has the provider, or this key personnel been the subject of adverse findings or enforcement action by a Department of, or an authority or other body established for a public purpose by, the Commonwealth, a State or a Territory? | Update                                         |
| Addresses                          | 6. Has the provider, or this key personnel been the subject of any findings or judgment in relation to fraud, misrepresentation or<br>dishonesty?                                                                                      | Update                                         |
| Key personnel                      | 7. Is there any other matter relating to the provider, or this key personnel, that the NDIS Commissioner may consider relevant in assessment the suitability of the consider and their key personnel?                                  | Update                                         |
| Registration groups                | Select Format, Pre                                                                                                    | ss Export, and Save Download                   |
| Outlets                            | Format: Tab Se                                                                                                    | parated 🗸 Export                               |
| Applications                       | Attachments                                                                                                    |                                                |
|                                    | Attach any documents or evidence relevant to the responses on the above questions (if available).                                                                                                    |                                                |

7. Complete the **Response** box by using the drop down and select **Yes** or **No**. To add more information to the **Provider details** box click in the box and start typing. Select **Save and return** to go back to the list of question. Select **Save and continue** to move to the next question

|                                               | Update suitability question                                | on 1                                                           |                              | * required                 |
|-----------------------------------------------|------------------------------------------------------------|----------------------------------------------------------------|------------------------------|----------------------------|
|                                               | Key personnel                                              |                                                                |                              |                            |
| Provider type: Registered<br>Status: Approved | Name:                                                      | Position: Support Coord                                        | inator                       |                            |
| Renewal date: 04/07/2025                      |                                                            |                                                                |                              |                            |
| Registration details<br>Overview              | Question:<br>1. Has the provider, or this key personnel    | ever been convicted of an indictable offence?                  |                              | ^                          |
| Registration details                          | Additional considerations:                                 |                                                                |                              | ×                          |
| Registration conditions                       | This includes convictions of indictable offer<br>country). | ences against a law of the Commonwealth, state or territory or | other jurisdiction (includir | ig a foreign               |
| Notification of changes and events            |                                                            |                                                                |                              | v                          |
|                                               | Response:*                                                 |                                                                |                              |                            |
| Periodic audits                               | Please Select                                              |                                                                |                              | *                          |
| Auditor relationship                          | Provide details:                                           |                                                                |                              | Maximum of 2000 characters |
| Provider details                              |                                                            |                                                                |                              |                            |
| Addresses                                     |                                                            |                                                                |                              | *                          |
| Key personnel                                 | Discard changes and return                                 |                                                                | Save and return              | Save and continue          |

8. Once all questions have been answered, add any relevant document by selecting **Add attachment**. Read the declaration and select **Submit and return** to complete

|   |                                    |            | Question                                                                                                    | Response                                                                                                    |                                           |
|---|------------------------------------|------------|----------------------------------------------------------------------------------------------------|----------------------------------------------------------------------------------------------------|-------------------------------------------|
|   | Registration conditions            | •          | 1. Has the provider, or this key personnel ever been convicted of an indictable offence?                                                                                                    | No                                                                                                    | Update                                    |
|   | Notification of changes and events | ►          | <ol> <li>Has the provider, or this key personnel been an insolvent under administration or a Chapter 5 body corporate (within the<br/>meaning of the Corporations Act 2001)</li> </ol>                                                                                                    | No                                                                                                    | Update                                    |
|   | Periodic audits                    | Þ          | 3. Has the provider been the subject of adverse findings or enforcement action by any of the entities identified in the Additional<br>considerations?                                                                                                    | Yes                                                                                                    | Update                                    |
|   | Auditor relationship               | ►          | 4. Has the provider ever been disqualified from managing corporations under Part 2D.6 of the Corporations Act 2001?                                                                                                    | No                                                                                                    | Update                                    |
| - | Provider details                   | Þ          | 5. Has the provider, or this key personnel been the subject of adverse findings or enforcement action by a Department of, or an<br>authority or other body established for a public purpose by, the Commonwealth, a State or a Territory?                                                                                                    | No                                                                                                    | Update                                    |
|   | Addresses                          | ►          | 6. Has the provider, or this key personnel been the subject of any findings or judgment in relation to fraud, misrepresentation or dishonesty?                                                                                                    | No                                                                                                    | Update                                    |
|   | Key personnel                      | Þ          | 7. Is there any other matter relating to the provider, or this key personnel, that the NDIS Commissioner may consider relevant in assessing the suitability of the provider and their key personnel?                                                                                                    | No                                                                                                    | Update                                    |
|   | Registration groups                |            | Select Format, 5                                                                                                    | ress Export, and Save Download                                                                                                    |                                           |
|   | Outlets                            |            | Format: Tab                                                                                                    | Separated 🗸                                                                                                    | Export                                    |
|   | Applications                       | Attac      | hments                                                                                                    |                                                                                                    |                                           |
| , | ctions                             | Attach ar  | y documents or evidence relevant to the responses on the above questions (if available).                                                                                                    | PAG                                                                                                    | dd attachment                             |
|   | Notes                              | There are  | no attachments recorded.                                                                                                    |                                                                                                    |                                           |
|   | Attachments                        | By sut     | mitting, I am declaring:                                                                                                    |                                                                                                    |                                           |
|   | Tasks                              | :          | I am the provider or have authority to act on behalf of the provider in relation to this registration.<br>To the best of my knowledge, the information provided is true, correct and accurate. I have ensured that the key personnel identified abo<br>to the questions above accurately.                                                                                                    | Internation         No       Update         No       Update         No       Update         No       Update         In       No       Update         In       No       Update         In       No       Update         In       No       Update         In       No       Update         In       No       Update         In       No       Update         In       No       Update         Int       No       Update         Int       No       Update         Int       No       Update         Int       No       Update         Int       No       Update         Int       No       Update         Int       No       Update         Int       No       Update         Int       No       Update         Int       No       Update         Int       No       Update         Int       No       Update         Int       No       Update         Interview       Interview       Export         Interest ton |                                           |
|   | Notifications                      | :          | understand that the information is being collected by the NDS Quality and Safeguards Commission NDIS Commission for the purpose<br>Thave ensured that the key personnel identified above has read and understored the Privacy Collaction Statement and they have also con-<br>used and disclosed by the NDIS Commission for the purposes and in the circumstances set out in that Statement, including for the purpose<br>functions under the NDIS Act. | set out in the <u>Privacy Collection Statem</u><br>ented to their personal information bei<br>es of the NDIS Commissioner undertak                                                                                                    | ent 2.<br>ing collected,<br>ing statutory |
|   | Email preferences                  |            |                                                                                                    |                                                                                                    |                                           |
| _ |                                    | Discard ch | anges and return                                                                                                    | Sub                                                                                                    | mit and return                            |

# Update/manage a key personnel

9. In the key personnel window, select **Actions** then select an option from the drop down list. You can **View**, **Update**, **Make primary** or **Set as inactive** any selected key personnel

|                                               | Key | personnel |      |          |               |       |          |                 |
|-----------------------------------------------|-----|-----------|------|----------|---------------|-------|----------|-----------------|
|                                               | Con | tacts     |      |          |               |       |          |                 |
| Provider type: Registered<br>Status: Approved |     |           |      |          |               |       | Add      | ▼ Viaw filter   |
| Renewal date: 04/07/2025                      |     | Drimon    | Name | Resition | Date of hirth | Email | Status   |                 |
| Registration Id:                              | -   | Primary   | Name | Position | Date of birth | Entan | status   |                 |
| Registration details                          |     | Yes       |      |          |               |       | Active   | Actions         |
| Overview                                      | •   | No        |      |          |               |       | Inactive | Actions         |
| Registration details                          | •   | No        |      |          |               |       | Inactive | Actions+        |
| Registration conditions                       | •   | No        |      |          |               |       | Inactive | Actions         |
| Notification of changes and events            | •   | No        |      |          |               |       | Active   | Actions         |
|                                               | •   | No        |      |          |               |       | Inactive | View            |
| Periodic audits                               | •   | No        |      |          |               |       | Active   | Make primary    |
| Auditor relationship                          | •   | No        |      |          |               |       | Active   | Set as inactive |
| Provider details                              | •   | No        |      |          |               |       | Inactive | Actions         |

10.To view the details of the key personnel, click **View** (shown in slide 9). The personnel details are displayed. To update the details on record for the key personnel, click **Update** or select update from the **Actions** drop down (shown in slide 9)

|                                                                                               | View key personnel               |                                             |                               |
|-----------------------------------------------------------------------------------------------|----------------------------------|---------------------------------------------|-------------------------------|
| Provider type: Registered<br>Status: Approved<br>Renewal date: 04/07/2025<br>Registration Id: | Title:<br>Other                  | First name:                                 | Update<br>Last name:          |
| Registration details                                                                          | Date of birth: <i>dd/mm/yyyy</i> | Position:<br>Associate Professor            | <b>Role:</b><br>General Staff |
| Overview<br>Registration details                                                              | Business name:                   | ABN:                                        | Percentage share:             |
| Registration conditions                                                                       | Email address:                   | Phone:                                      | Mobile:                       |
| Notification of changes and events                                                            |                                  |                                             |                               |
| Periodic audits                                                                               | Status:<br>Active                | Start date: <i>dd/mm/yyyy</i><br>16/03/2017 | End date: <i>dd/mm/yyyy</i>   |
| Auditor relationship                                                                          | Record type:                     |                                             |                               |
| Provider details                                                                              | Contact                          |                                             |                               |
| Addresses                                                                                     |                                  |                                             |                               |

11.To make a key personnel the primary contact, select **Make primary**. This option only appears if the key personnel selected is not currently a primary contact. You can only have one primary contact

|                                              | Key | personnel |      |          |               |       |          |                 |
|----------------------------------------------|-----|-----------|------|----------|---------------|-------|----------|-----------------|
| Provider type: Registered                    | Con | tacts     |      |          |               |       |          |                 |
| Status: Approved                             |     |           |      |          |               |       | Add      | T View filter   |
| Renewal date: 04/07/2025<br>Registration Id: |     | Primary   | Name | Position | Date of birth | Email | Status   |                 |
| Registration details                         | •   | Yes       |      |          |               |       | Active   | Actions         |
| Overview                                     | Þ   | No        |      |          |               |       | Inactive | Actions         |
| Registration details                         | •   | No        |      |          |               |       | Inactive | Actions         |
| Registration conditions                      | •   | No        |      |          |               |       | Inactive | Actions         |
| Notification of changes and events           | •   | No        |      |          |               |       | Active   | Actions         |
|                                              | •   | No        |      |          |               |       | Inactive | View            |
| Periodic audits                              | •   | No        |      |          |               |       | Active   | Make primary    |
| Auditor relationship                         | •   | No        |      |          |               |       | Active   | Set as inactive |
| Provider details                             | •   | No        |      |          |               |       | Inactive | Actions         |

12.To make a key personnel inactive select **Set as Inactive.** Once a person is made inactive, they cannot be made active again. However, they can be added again as a new key personnel

|                                              | Кеу | personnel |      |          |               |                     |                         |                 |
|----------------------------------------------|-----|-----------|------|----------|---------------|---------------------|-------------------------|-----------------|
|                                              | Con | tacts     |      |          |               |                     |                         |                 |
| Provider type: Registered                    |     |           |      |          |               |                     |                         |                 |
| Renewal date: 04/07/2025<br>Registration Id: |     | Primary   | Name | Position | Date of birth | Email               | Status                  | ▼ View filter   |
| registi ation iu.                            |     | Yes       |      |          |               |                     | Active                  | Actions         |
| Registration details                         |     |           |      |          |               |                     |                         |                 |
| Overview                                     |     | No        |      |          |               |                     | Inactive                | Actions         |
| Registration details                         | •   | No        |      |          |               |                     | Inactive                | Actions         |
| Registration conditions                      | ►   | No        |      |          |               |                     | Inactive                | Actions+        |
| Notification of changes and events           | ►   | No        |      |          |               |                     | Active                  | Actions         |
|                                              | •   | No        |      |          |               |                     | Inactive                | Actions         |
| Periodic audits                              | •   | No        |      |          |               |                     | Active                  | Actions         |
| Auditor relationship                         |     | No        |      |          |               |                     | Astive                  | View            |
|                                              |     | NO        |      |          |               |                     | Acuve                   | Update          |
| Provider details                             | •   | No        |      |          |               |                     |                         | Make primary    |
| Addresses                                    |     |           |      |          | Sele          | ct Format, Press Ex | port, and Save Download | Set as inactive |
|                                              |     |           |      |          | Form          | nat: Tab Separat    | ed 🗸                    | Export          |

End.